## Keepassx: nem a felhöben

## PCLinuxOS Magazine – 2013. november

#### Írta: Yankee

A számítógépes biztonsággal kapcsolatban a közelmúltban megjelent hírek alapján a felhő alapú szolgáltatások már számítanak annyira biztonságosnak, mint korábban, nézzünk egy régi, megbízható, PCLinuxOS tárolókban elérhető jelszó programot. KeePassX-nek hívják. Az összes weblapod jelszavát helyileg tárolja, titkosítva és jelszóval, illetve kulcsfájllal biztosítva.

A <Ctrl>-t és egy betűt lenyomva a felhasználó, vagy jelszó mezőben, a mező(k) automatikusan kitöltődnek. A program minden egyes weblapsorához az URL-t is beírva weblapok könyvjelző adatbázisaként is tud működni, ami egy másik nagyszerű jellemző. Azok a weblapok, amelyeknél extra titkosság kell, a többi webes könyvjelzőtől elkülönítve tarthatók a KeePassX segítségével.

| <u>Fájl Bejegyzések C</u> soportok <u>N</u> ézet I | E <u>x</u> trák <u>S</u> egítség                             |                |                  |
|----------------------------------------------------|--------------------------------------------------------------|----------------|------------------|
| Csoportok                                          | Cím v : Felhasználónév                                       | : URL : Jelszó | : Megjegyzések : |
| Xe)                                                | New Database<br>ester jelszó beállítása                      | •••            |                  |
| irjon be e<br>⊛ jels:                              | egy jelszó és/vagy válasszon egy kulcs f<br>Kulcs<br>izó: [] | fájit.         |                  |
| S Kulc                                             | cs fájl: (<br>Kulcs fájl generálása                          | ▼ Bongészés    |                  |
|                                                    |                                                              | V OK Ø Mégsem  |                  |
|                                                    |                                                              |                |                  |
| Kész                                               |                                                              |                | _                |

Ha már telepítetted a Synaptic segítségével, kattints a "**Fájl**  $\rightarrow$  **Új adatbázis**"-ra és a fentihez hasonló ablak jelenik meg. Én általában jelszót használok, de akár kulcsfájl, vagy mindkettő is használható. Kulcsfájl bármelyik lehet a gépeden, pl. egy kép, vagy szöveges dokumentum. A "Kulcsfájl" négyzet kijelölésével és a "Kulcsfájl generálása" gombra kattintással készíthetsz véletlenszerűen előállított kulcsfájlt. A kulcsfájlt tárolhatod pl. egy USB memórián, hogy mindig magadnál tartsd, akárhol vagy. Tehát készíts adatbázist és kattints a "**Fájl**  $\rightarrow$  **Adatbázis mentése másként...**"-re, hogy elnevezd, és mentsd az adatbázist egy kiválasztott helyre.

Ezután kattints az "**Extrák** → **Beállítások**"-ra és megjelenik a beállító. A következők a megbízható alapbeállítások. A tételek elé tegyél kijelölőt.

**Általános (1):** Rendszer tálcaikon mutatása; Minimalizálás a rendszertálcára a panel helyett; Emlékezzen az utoljára nyitott fájlra; Indítás minimalizálva; Emlékezzen a legutóbb használt könyvtárakra a fájl dialógus ablakokban és Mindig kérdezzen bejegyzések, vagy csoportok törlése előtt.

**Általános (2):** Mentse a módosított bejegyzések mentéseit a 'Backup' csoportba; Automatikusan mentse az adatbázist minden módosítás után.

**Megjelenés**: válaszd ki a fejlécben megjelenő színátmenet, illetve a fejlécben megjelenített szöveg színét. Váltakozó sor színek; Minden elem kibontása.

**Biztonság:** Vágólap törlése 10 másodperc után; Munkaterület zárolása a főablak minimalizálásakor; Zárolja az adatbázist ennyi inaktivitás után.

**Szakértő**: Media gyökér: /media/, Relatív útvonalakat mentsen (könyvjelzők és utolsó fájl); Auto-Gépelés finomhangolása: Pre-Gap 1000ms; Gomb leütés késleltetése 100ms, Globális Auto-Gépelés gyorsbillentyűje: Ctrl + a; Használja a bejegyzések címeit az ablak kereséshez a globális Auto-Gépelésnél.

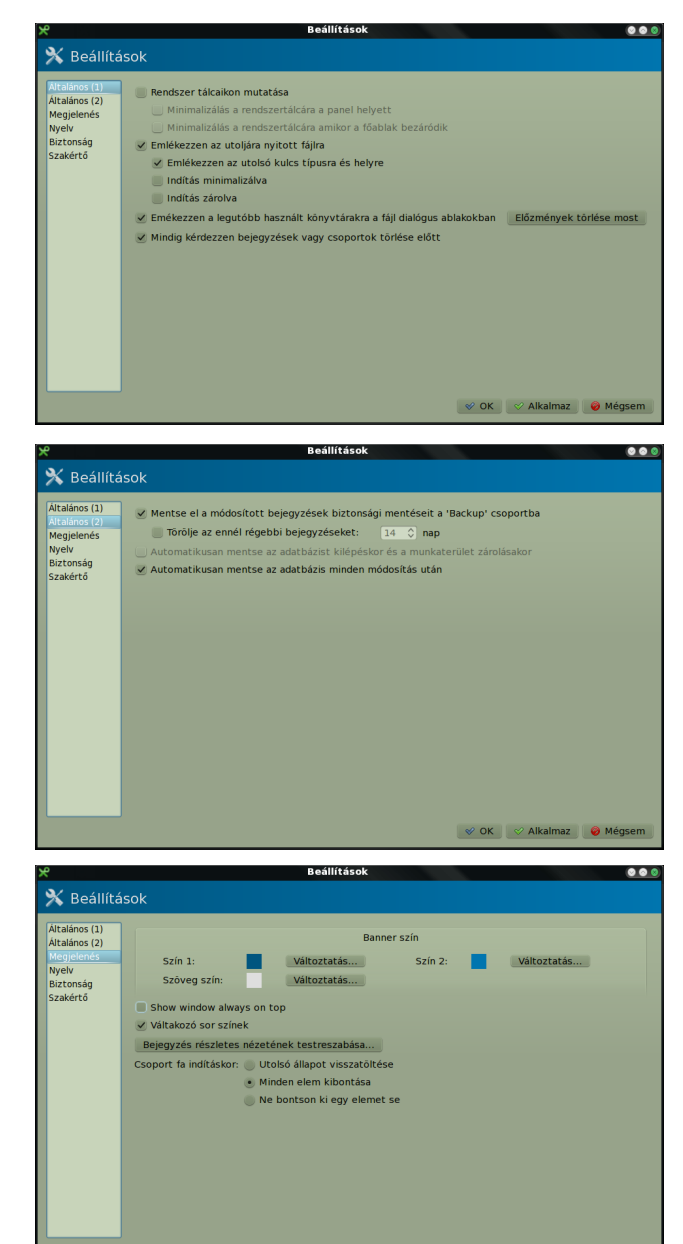

🔗 OK 🛛 🔗 Alkalmaz 🛛 🤣 Mégser

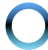

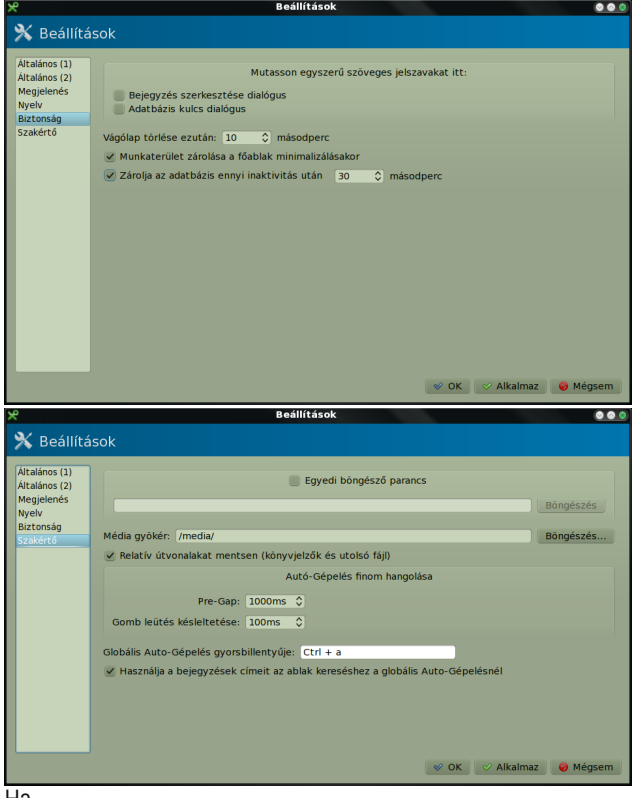

Ha

már kijelölted a megfelelő négyzeteket, kattints az "Alkalmaz"-ra, az "OK"-ra; a "Fájl  $\rightarrow$  Adatbázis mentése"-re, a mentéshez. Ezeket általában nem kell többet megváltoztatni.

### Jelszóbejegyzés beállítása egy weblaphoz

Válasszunk ki egy csoportot az adatbázisban és kattintsunk a "**Bejegyzések** → **Új bejegyzés** hozzáadása"-ra és a jobbra fent látott ablak jelenik meg.

Vedd észre a bal alsó sarokban a "Tools" négyzetet, ami az Auto-Type, a Customize Sequence (automatikus gépelés, sorrend beállítása) sorhoz visz. Szintén ide kattints, hogy az Auto-Type-Window, Select target window (automatikus gépelés, célablak kiválasztása) tételeket beállítsd. Kattintva jelöld ki és lépj a második sorra, válaszd ki a megfelelő ablakot.

| <b>9</b> 0 🖳                                                     | [Cím nPCLinuxOS             |  |
|------------------------------------------------------------------|-----------------------------|--|
| 👷 Új bejeg                                                       | yzés                        |  |
| Connert                                                          | Clatamat u llan C           |  |
| csoport.                                                         | ikon.                       |  |
| Cím:                                                             | PCLinuxOS                   |  |
| Felhasználónév:                                                  | Yankee                      |  |
| URL:                                                             | http://pclinuxos.com/forum/ |  |
| Jelszó:                                                          | ••••••                      |  |
| Repeat:                                                          | ●●●●●●●●● ( <u>Gen</u> .    |  |
| Minőség:                                                         | 64 Bit                      |  |
| Megjegyzés:                                                      |                             |  |
| Leián                                                            | 2000 01 01 0·00 🗘 😒 🖌 Soha  |  |
| Auto-Type: Customize Sequence<br>Auto-Type: Select target window |                             |  |
| Tools                                                            | 🛷 OK 🛛 🤣 Mégsem             |  |

Ezzel beállítottad, hogy a **<ctrl>+a** lenyomásakor a KeePassX vigye be az információkat (felhasználónév, jelszó) az 1. sor szerint, a 2. sorban meghatározott weblapcímre. Szükség esetén módosítható.

KeePassX-nek akkor kell az ablakcímet meghatároznod, amikor az ablak-, vagy beírási sorrendet is megadod. A KeePassX itt elfogad \*-ot dzsókerként.

| Karaktersor<br>dzsókerrel (*) | Jelentés                                                                                                    |
|-------------------------------|----------------------------------------------------------------------------------------------------|
| Karaktersor                   | Elfogad minden, a<br>"kartersor"-ral<br>pontosan egyező<br>ablakcímet.                                                                                         |
| Karaktersor*                  | Elfogad minden<br>ablakcímet, amiben a<br>"kartersor"-ral<br>kezdődik.                                                                                         |
| *Karaktersor                  | Elfogad minden<br>ablakcímet, amiben a<br>"kartersor"-ra<br>végződik.                                                                                          |
| *Karaktersor*                 | Elfogad minden<br>ablakcímet, amiben a<br>"kartersor" bárhol<br>szerepel. Beleértve,<br>amikor az<br>ablakcímnek a<br>legelején, vagy a<br>legvégén található. |

## LibreOffice tippek és trükkök – 5. rész

A PCLinuxOS-es példánál nem használtuk, de amikor a következő, többablakos bejegyzést készítjük, használni fogjuk. Mentsd az adatbázisod!

# Dupla bejelentkező-ablakos weblapbejegyzés beállítása:

Összességében két módszer van két а beielentkezőablakos oldalak beállítására. Az első, az eltérő nevű bejelentkezőablakos oldalakat kezeli, a második azokat, amelyeknél a bejelentkezőablak neve azonos. Most nem foglalkozunk az automatikus bejelentkezés problémájával, ami a <Ctrl>+a, ablakonkénti, kétszeri lenyomásánál lép fel. A bejelentkezés során véletlenszerűen megjelenő kérdések, illetve gyakran változó URL esetén, az URL ablakcímként történő használata egyaránt leállíthatja az automatikus folyamatot, a bejelentkezés közepén. Ez a két eljárás kikerül mindent, ami megakadályozhatja az automatikus gépelést.

#### 1. módszer – eltérő nevű bejelentkezőablakok

Egyszerűen próbálj ki valami ilyesmit írni a beviteli/szerkesztő ablak alsó mezőjébe a weblap neveként. A bejegyzés egyéb beállításait rendes módon végezd el, kitöltve az információs mezőket a beviteli/szerkesztő ablak felső részében.

Auto-Type: {USERNAME}{ENTER} Auto-Type-Window: Bank of New York — Hello\* Auto-Type-1: {PASSWORD}{ENTER} Auto-Type-Window-1: Bank of New York - Login\*

A <Ctrl>+a egyszeri lenyomása után várj, majd nyomd le a <Ctrls>+a-t ismét, amikor a második ablak feltűnik.

#### 2. módszer – azonos nevű bejelentkezőablakok

Két külön bejegyzést kell készíteni és beállítani a beviteli/szerkesztő ablakkal. A bejegyzéseket a

## LibreOffice tippek és trükkök – 5. rész

szokásos módon állítsd be, a beállító ablakban kitöltve a felső, és az információs mezőket is a szokott módon. A felső részében a címek legyenek pl. "Bank of New York 1" és "Bank of New York 2".

Az első bejegyzéshez, a beviteli ablak alsó részében a weblap címeként ilyesmit írjál be. "Bank of New York 1"

Auto-Type: {USERNAME}{ENTER} Auto-Type-Window: Bank of New York - Online\*

A második bejegyzéshez, a beviteli ablak alsó részében a weblap címeként valami ilyesmit írjál be. "Bank of New York 2"

Auto-Type: {PASSWORD}{ENTER} Auto-Type-Window: Bank of New York - Online\*

Láthatod, hogy a weblapokra a bejelentkező "Auto-Type-Window" azonos nevű.

Most, amikor az első ablak megjelenik és használod a **<Ctrl>+a**-t, ablak nyílik, lehetővé téve a választást a "Bank of New York 1", vagy a "Bank of New York 2" között. Válaszd a "Bank of New York 1"-et a felhasználói mezőhöz. Várj, amíg a második ablak fel nem tűnik. Ekkor a <Ctrl>+a-t használva válaszd ki a "Bank of New York 2"-t a második ablak jelszómezőjéhez. A felbukkanó ablak valahogy így fog kinézni.

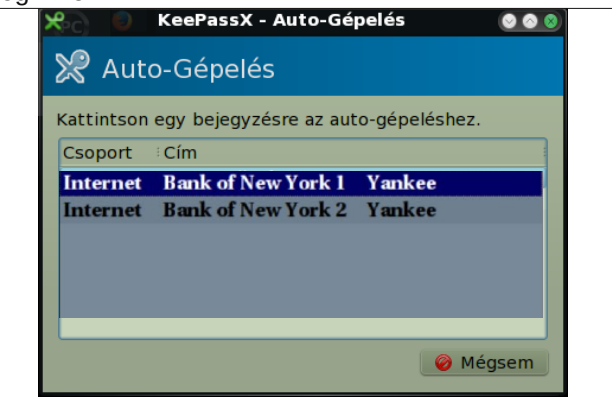

Használd az első bejegyzést a felhasználói ablakhoz, és a másodikat a jelszó ablakhoz.

Most már képes leszel a többes bejelentkezőablakos beállítások átugrására, a fenti módszerek egyikével. Ha egyszer beállítottad ezeket, képes leszel a KeePassX-et bármilyen weblaphoz beállítani, a felhasználóneved, jelszavad tárolására, illetve a felhasználónév és jelszó automatikus begépelésére a megfelelő ablakba, megtakarítva a kézi gépelést, vagy a másol-beilleszt műveleteket.

THE LINUX FOUNDATION

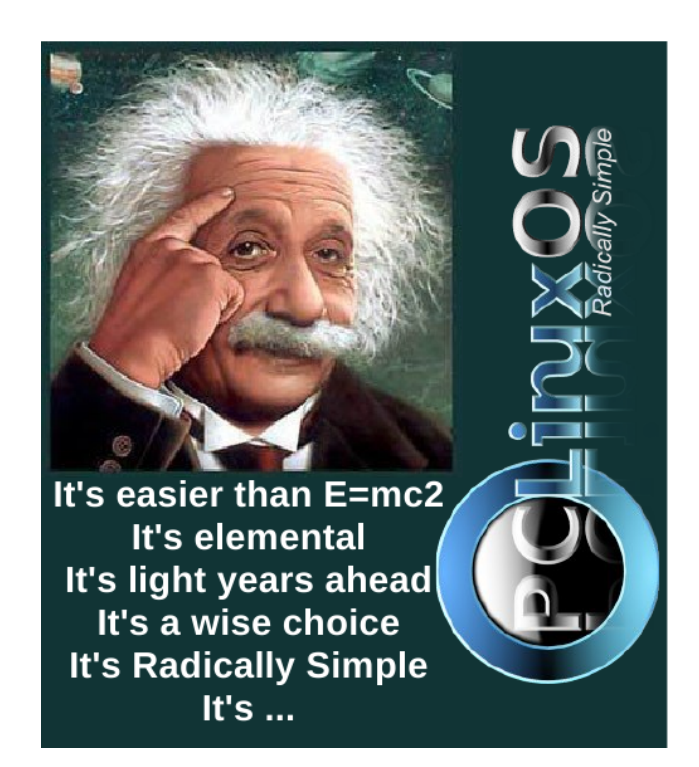

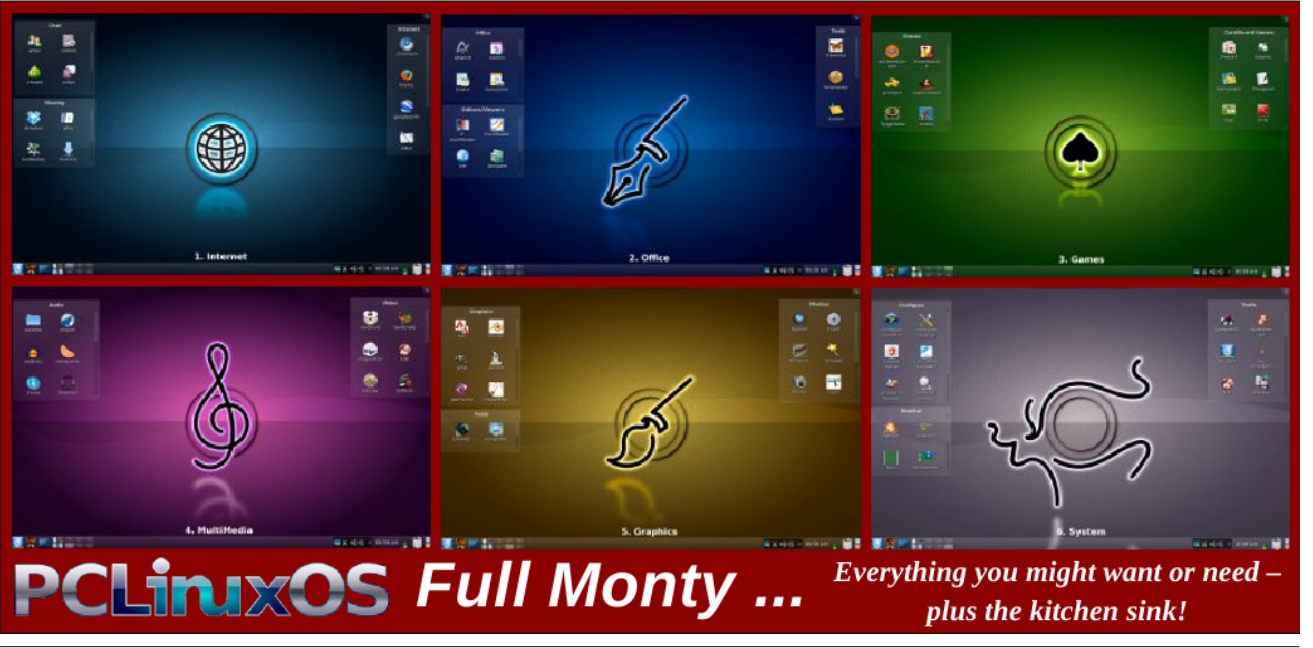

Page 3